ワイヤレスでプロジェクター投影

## 6-102室は、持込PCなどの画面をワイヤレスでプロジェクター投影できます。

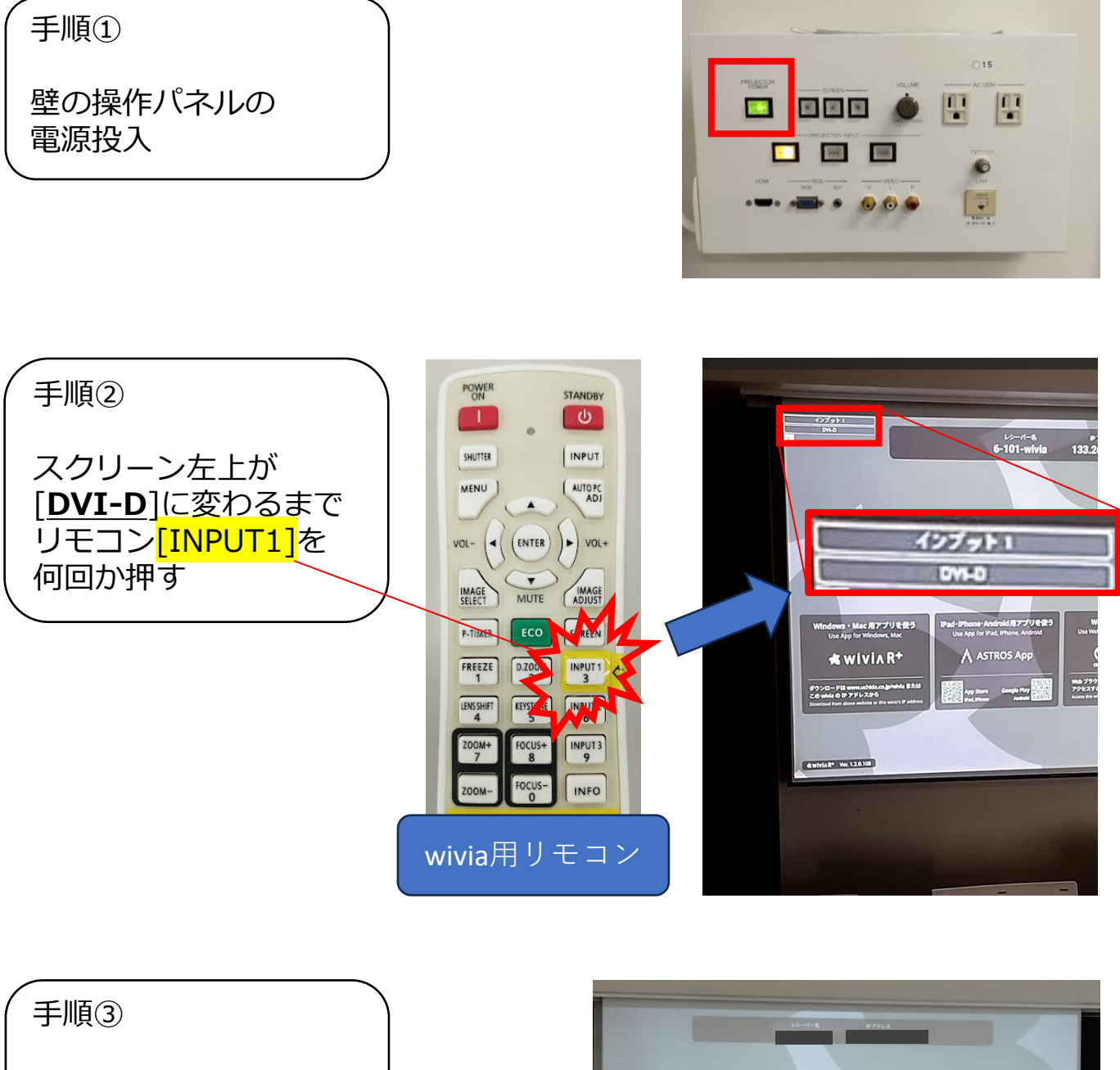

スクリーンに以下の画 面が出る事を確認して 準備完了

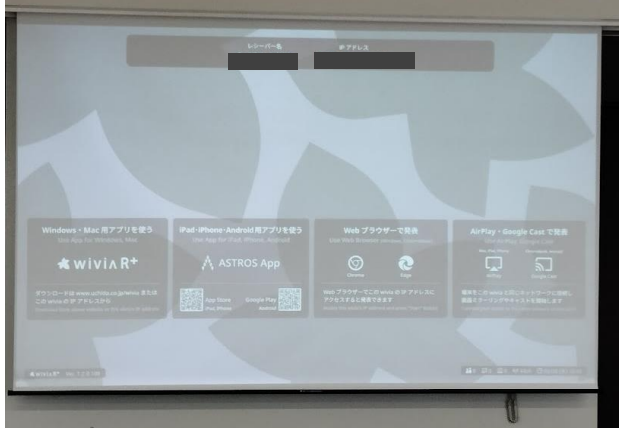

1ページ/4ページ

## Mac・iPhone・iPadからの投影手順

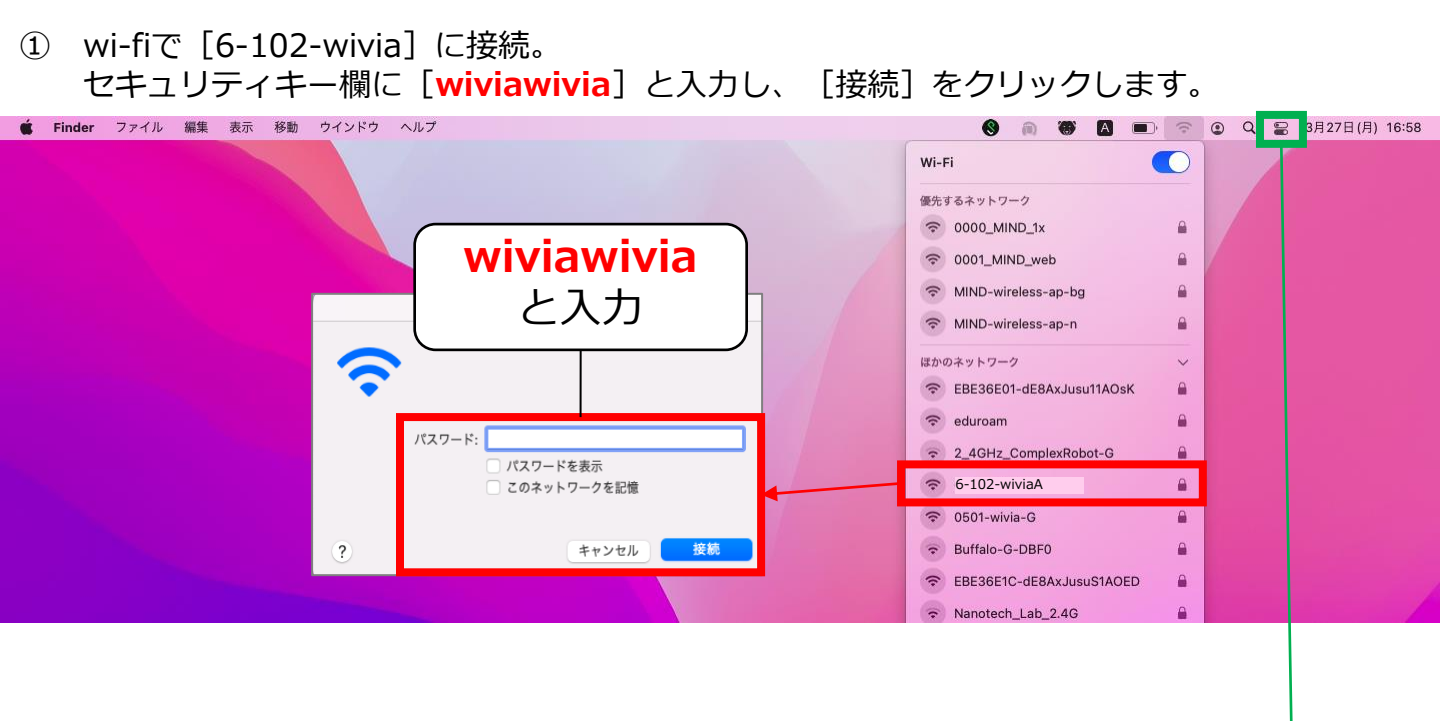

② Macの画面ミラーリングを行います。

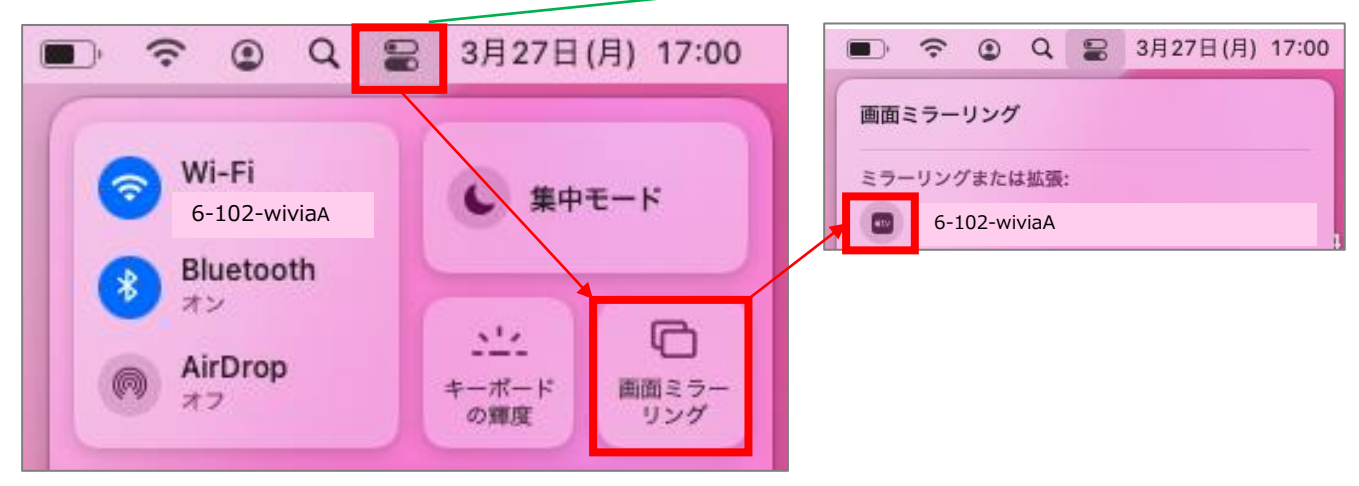

## インターネットに接続するには

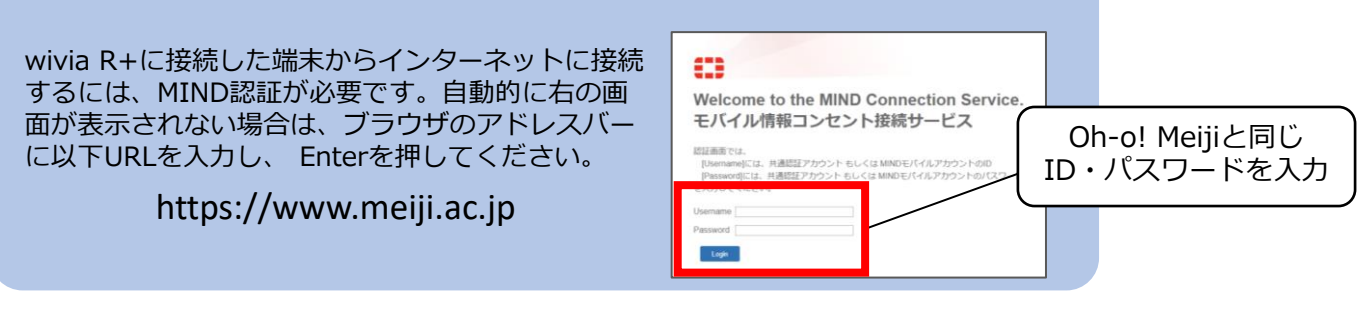

## Windowsからの投影手順

wi-fiで [6-102-wivia] に接続します。
開いた画面で [自動的に接続] のチェックを外し、 [接続] を押下。
セキュリティキー欄に [wiviawivia] と入力後、 [次へ] をクリックします。

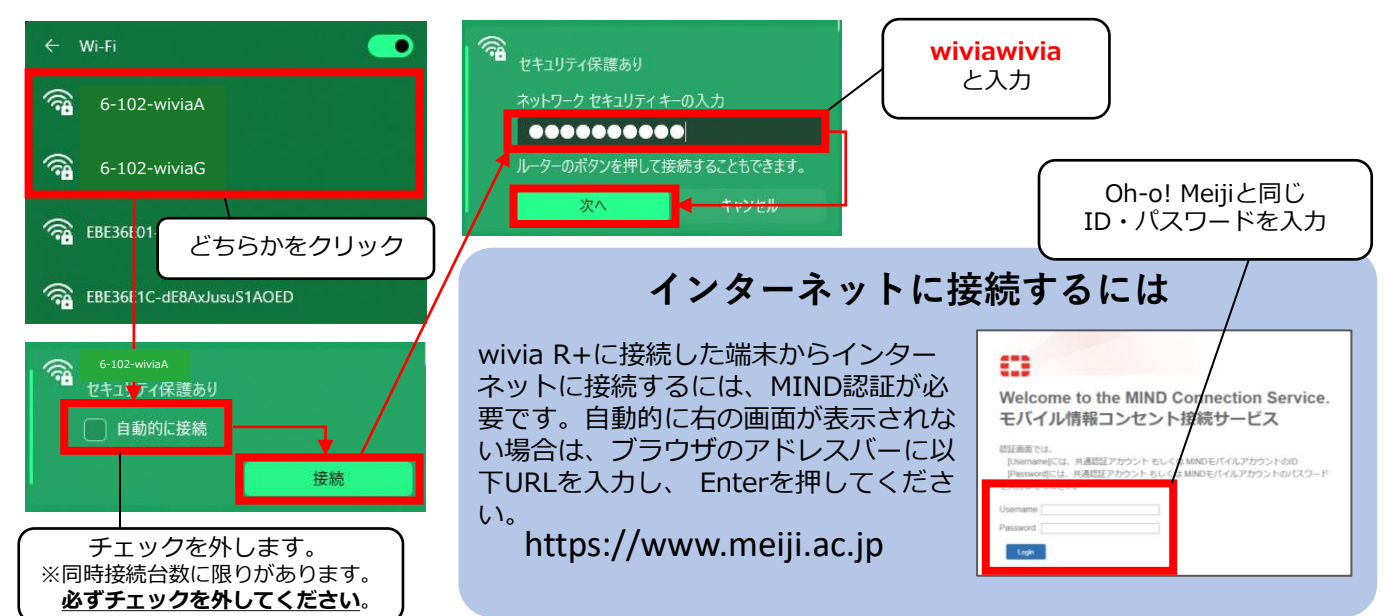

 ブラウザ(例ではGoogle Chromeを使用)のアドレスバーに、 wivia R+の投影画面に表示されているIPアドレス入力し、Enterを押下。

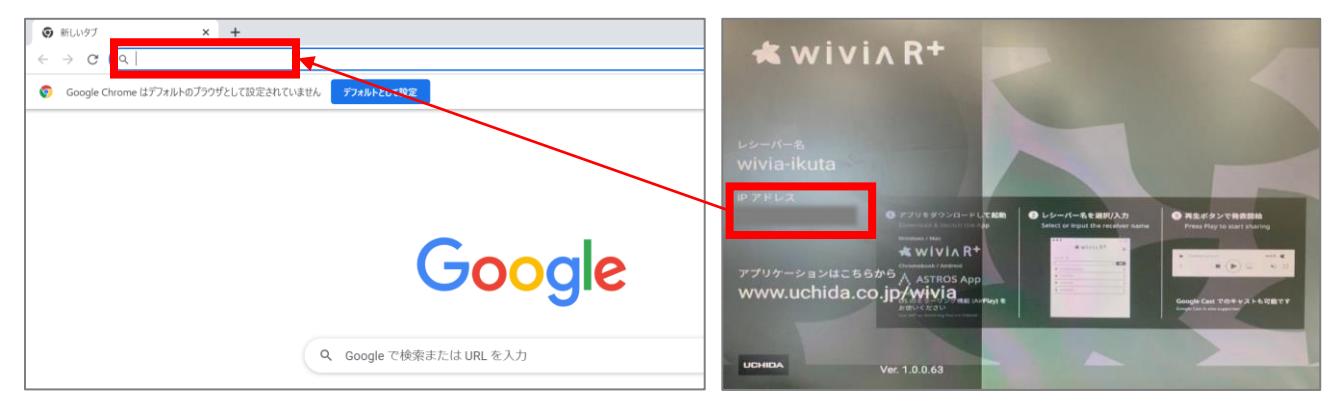

3 開いたページで [詳細設定] 押下後、
[〇〇にアクセスする(安全ではありません)] をクリック。

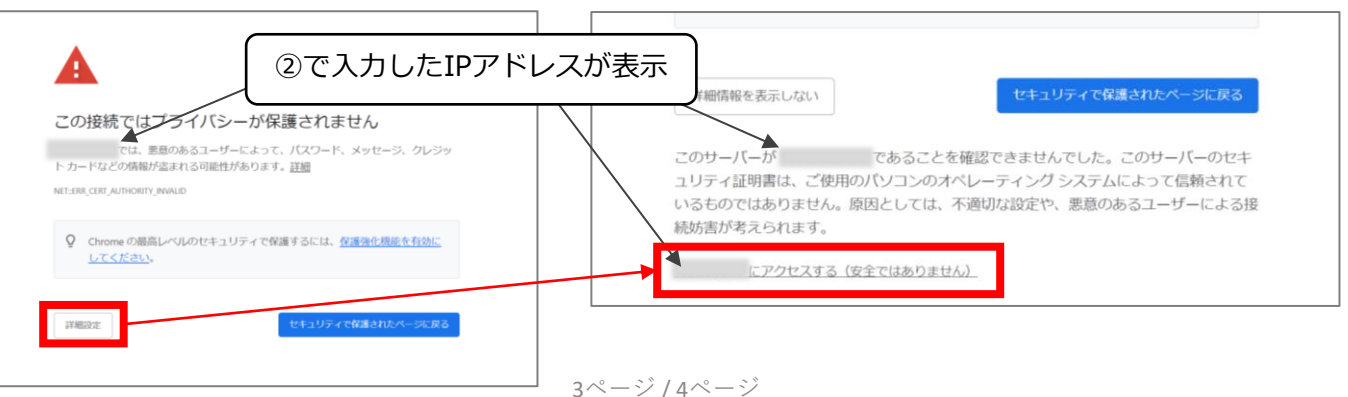

④ [ブラウザーで発表] 画面が開いたら [開始] をクリック。
その後、 [ユーザー名] を入力し、 [発表開始] をクリックしてください。

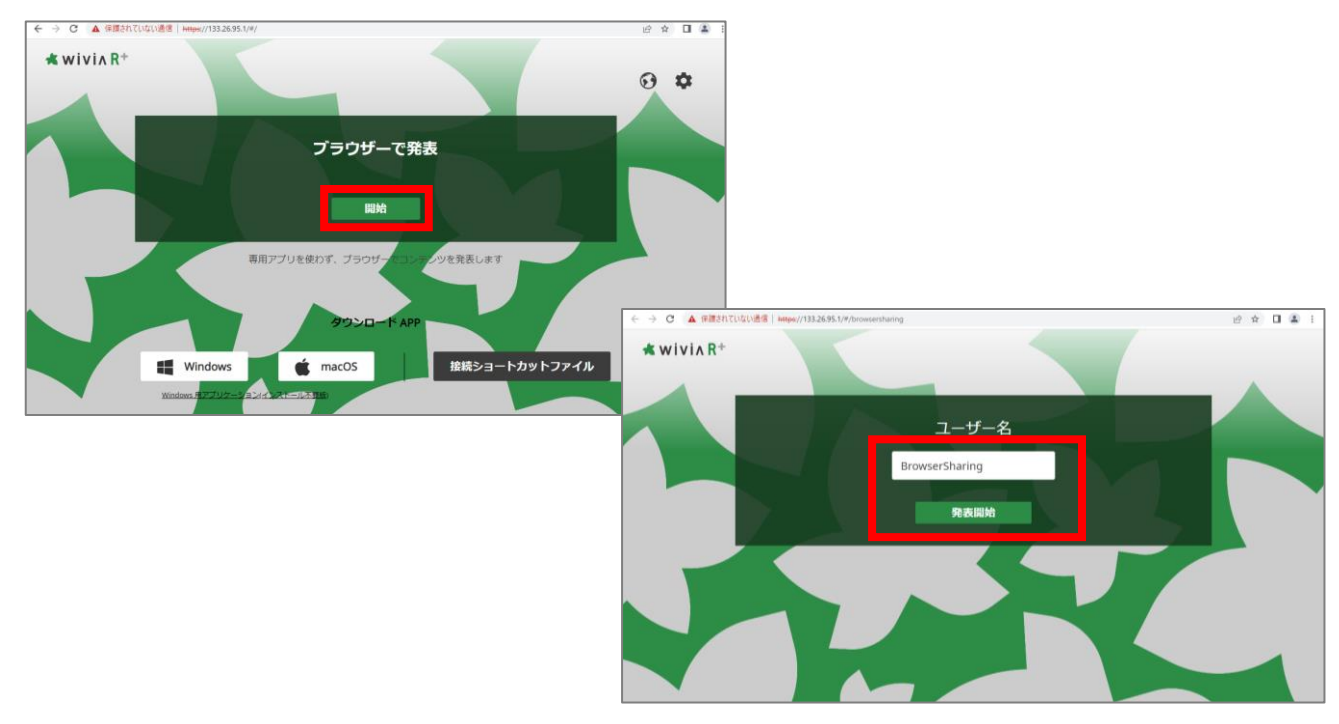

⑤ [ウィンドウ] [画面全体] など、共有したい画面コンテンツを選択後、
[共有] をクリックすると投影が開始されます。

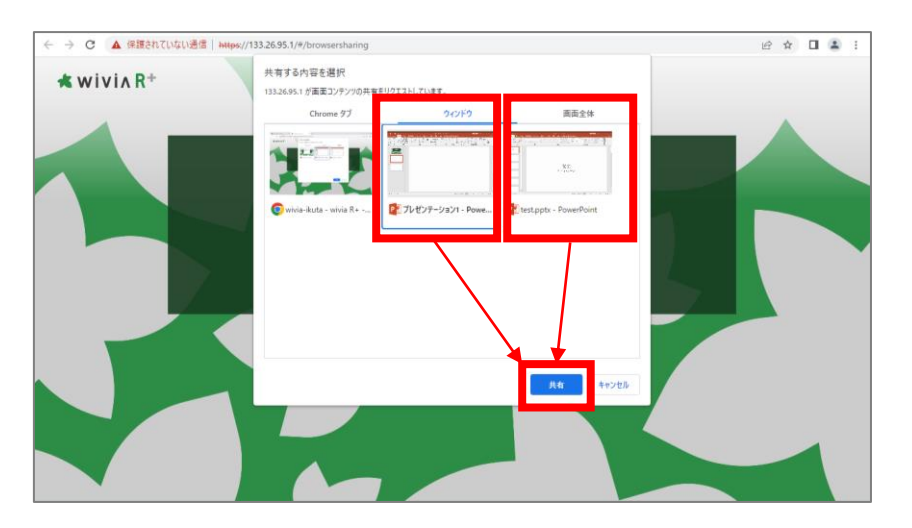

以上です。

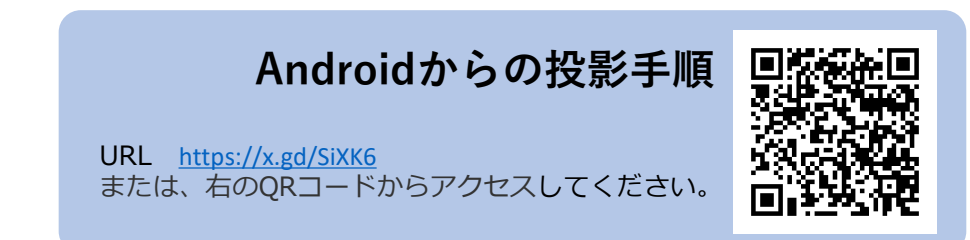